#### VENDETTI WF38E

SMART WIFI SCALE GEBRUIKERSHANDLEIDING

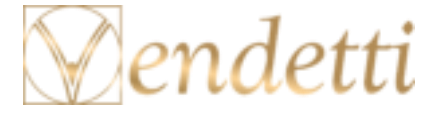

Gelieve eerst het instructieboekje te doorlopen vooraleer de weegschaal te gebruiken. Bedankt om onze weegschaal te kopen! Begin direct met het downloaden en installeren van de Tuyasmart app op uw gsm toestel. De app zorgt voor een snelle en overzichtelijke weergave van al uw fysieke eigenschappen en is gemakkelijk te bedienen.

Wat zit er in de doos?

- De slimme weegschaal
- Instructieboekje

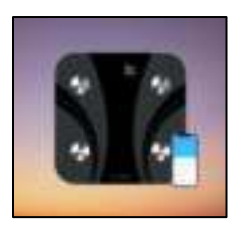

De **QR-code** voor het openen van de E-boek kunt u scannen op de achterkant van de doos met de Tuyasmart app.

#### Let's go!

- Gelieve altijd te wegen met blote voeten, met kousen aan kan het zijn dat hij niet goed doorverbindt met de app.
- Zorg ervoor dat uw Wifi gegevens juist zijn.
- Uw gsm toestel moet werken op iOS 8 of hoger of Android 4.1 of hoger.
- Belangrijk is dat u verbinding maakt met een 2.4GHz Wifi netwerk (5GHz werkt niet).

#### Stap 1:

- Download de TuyaSmart app van de App Store of Google play store.
- Maak een account aan in de Tuyasmart app.

| C tuyasmart |                 | O Annulase |  |
|-------------|-----------------|------------|--|
| t" "        | sSmart<br>* * c | OPDN       |  |
|             | 6               |            |  |

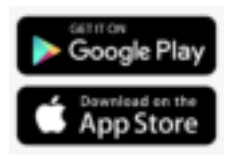

| Registreer       |       |
|------------------|-------|
|                  |       |
| Netherlands      |       |
|                  |       |
|                  |       |
|                  |       |
|                  |       |
| · .              |       |
| B Privace Patter | 10011 |

#### Stap 2:

#### Hoe kan ik de weegschaal volledig resetten?

Aan de achterkant waar de batterijen zich bevinden, is er een knopje voorzien die u enkele seconden kunt indrukken tot de LED van de weegschaal knippert en stippen weergeeft. Dit kan ook gebruikt worden om de meeteenheid van de weegschaal naar kilogram(kg) of pounds(lb) te verzetten door te klikken.

## Let op! Bij het resetten van de weegschaal worden aangemaakte profielen verwijderd.

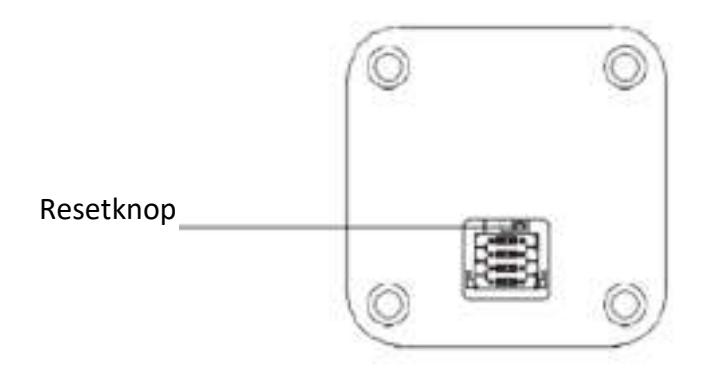

#### Stap 3:

#### Voeg de weegschaal toe door:

- De Tuyasmart app te openen en te klikken op het plusteken rechtsboven in uw scherm op de pagina 'Mijn familie'
- Daarna klikt u in de linkerkolom op 'Gezondheid'
- Hier kiest u voor 
   Hier kiest u voor
   Chaamsvetweegschaal'

  Let op! Deze weegschaal werkt enkel op het Wifi netwerk (de bluetooth versie zal niet werken)

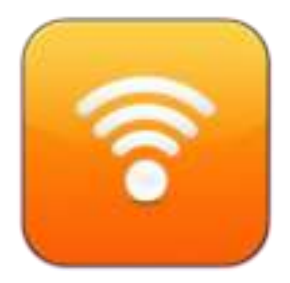

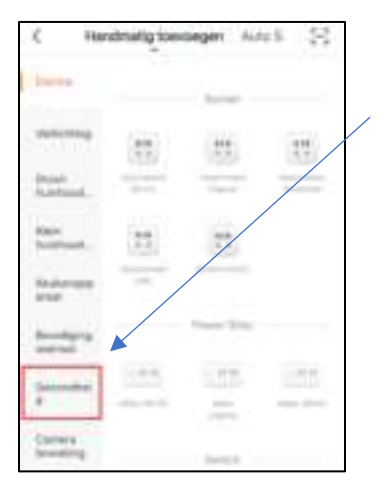

#### ¢ Handmalig toevolgen Auto 5 . Dates -20 Derly Miles -Drivel: : -Automotion. tion . benthend... the absorbagions. ALC: N be-inigenge instant. 172 Donine's . hinting

#### 'Gezondheid'

#### Stap 4:

### Geef uw Wifi gegevens in en druk op 'Volgende'.

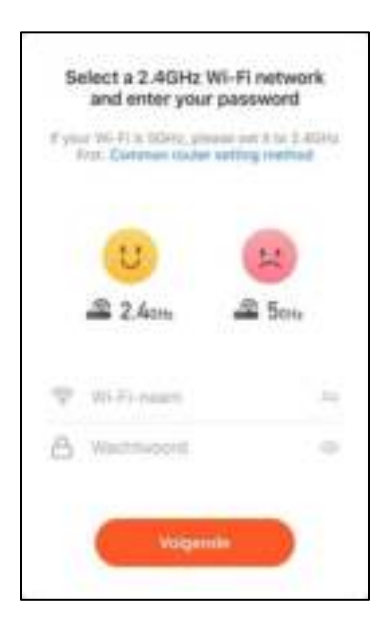

#### Stap 5:

Zorg ervoor dat u het Wifi signaal ziet verschijnen op de LED scherm van de weegschaal, daarna vinkt u 'Bevestiging licht in de flitser' aan.

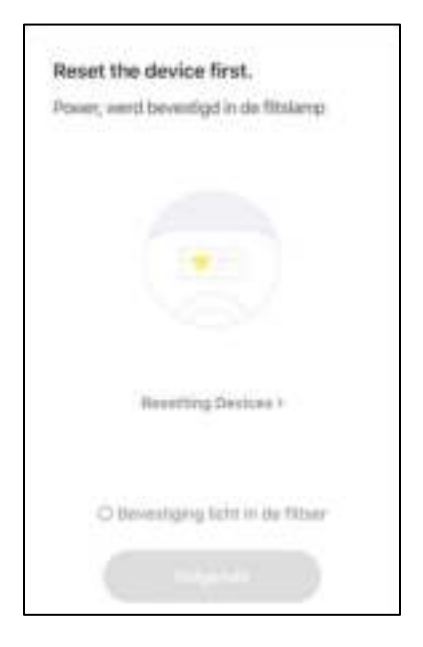

#### Stap 6:

Klaar! indien de verbinding gelukt is, ziet u dit scherm verschijnen en kunt u nu gaan meten en wegen! Veel succes!

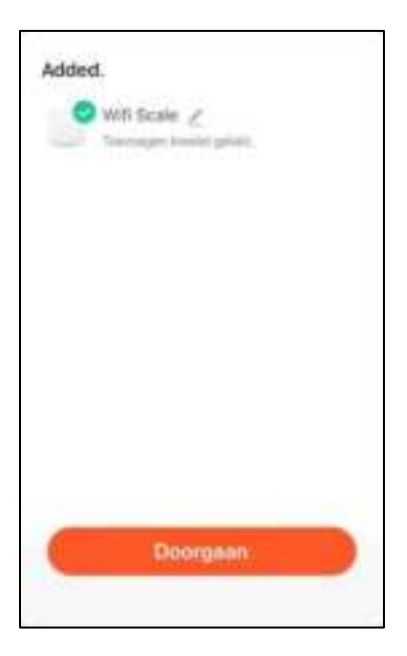

### Hoe kan ik de weegschaal delen met vrienden/familie?

De weegschaal kan gemakkelijk gedeeld worden indien de nieuwe gebruiker ook de Tuyasmart app in zijn/haar bezit heeft. Op de pagina 'Mijn familie' kunt u daarna op de aangemaakte 'Wifi Scale' klikken. Hierna kiest u voor het icoontje 'Bewerken' in de rechterbovenhoek van uw scherm, dan kunt u kiezen voor 'Toestel Delen'. Voeg delen toe door het correcte e-mail adres en gsm nummer toe te voegen van de nieuwe gebruiker.

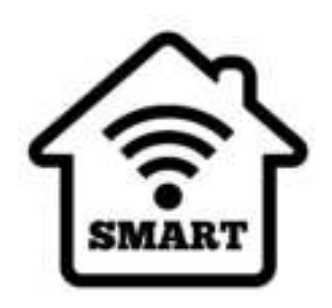

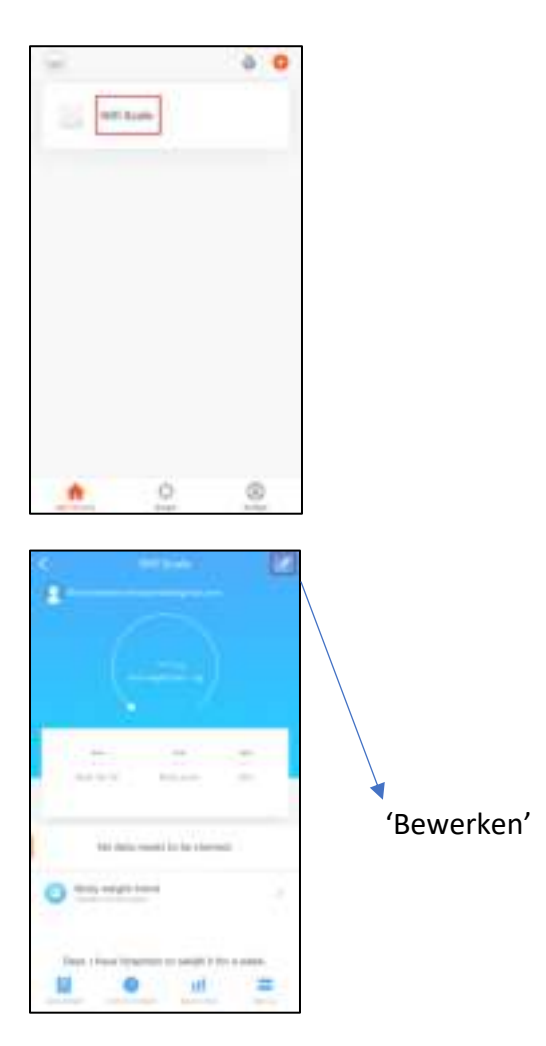

| <.                         |      |                |
|----------------------------|------|----------------|
| WIT Scale                  | 20   |                |
| Same into                  | 1.0  |                |
| Nation National According  | 1.6  |                |
|                            |      |                |
| Tamer Deller               | 1.10 |                |
| 112 k Pediterk             |      |                |
| Treasury in the second     |      |                |
| Summi Paul Primeire Lanian | 1.1  | (Teastal dalar |
|                            |      | roester derer  |

| 6       | Verigi dellari tole. | Designe               |
|---------|----------------------|-----------------------|
| ingen . | Report 412           | 1                     |
| Account |                      | and the second second |
|         |                      |                       |
|         |                      |                       |
|         |                      |                       |
|         |                      |                       |
|         |                      |                       |
|         |                      |                       |
|         |                      |                       |
|         |                      |                       |
|         |                      |                       |

#### Hoe kan ik de E-boek scannen?

De e-boek kunt u scannen door op de 'Profiel' pagina te klikken en rechtsboven het liggende streepje te kiezen. De QR-code staat op de achterkant van de verpakking.

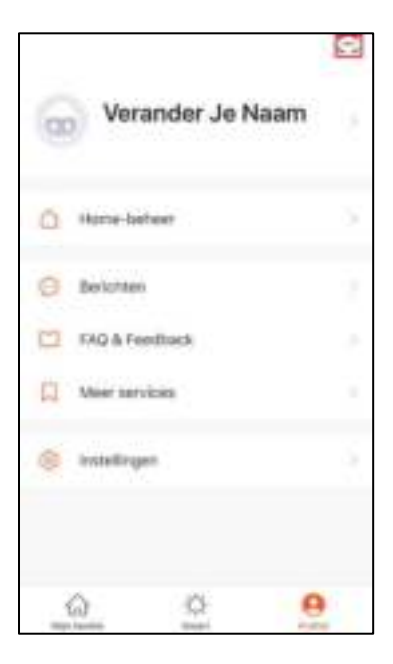

### Hoe kan ik mijn data claimen op de Tuyasmart app?

Na het meten van uw gewicht, moet u telkens 4 stippen zien. Dit wil zeggen dat de weegschaal uw gegevens doorstuurt naar de Tuyasmart app. Daarna opent u de app en kiest u voor 'Claim data See'. Hierna kiest u voor 'Claim' en dan zullen al uw fysieke eigenschappen overzichtelijk weergegeven worden bij 'Data detail'.

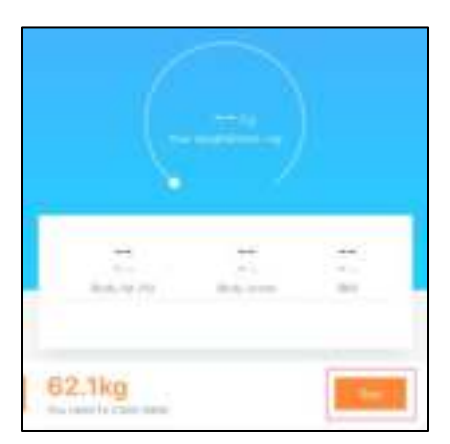

| 1444            | **** |
|-----------------|------|
| University K2.2 |      |
|                 | 1    |
|                 |      |
|                 |      |
|                 |      |
|                 |      |
|                 |      |
|                 |      |
|                 |      |

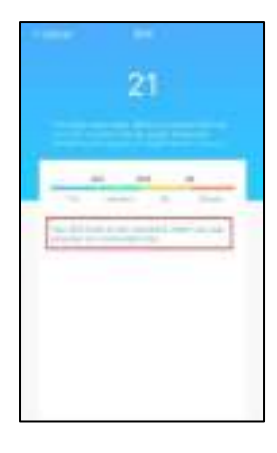

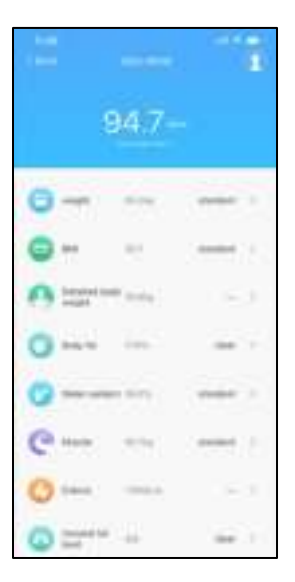

#### FAQ (Frequently Asked Questions)

# 1. Kan ik de weegschaal delen met vrienden/familie?

Zeker, de weegschaal kan gemakkelijk gedeeld worden indien de andere gebruikers ook in het bezit zijn van de Tuyasmart app.

### 2. Wat is de Wireless Range?

Het bereik van uw Wifi netwerk, is enorm afhankelijk van de router die je thuis gebruikt en de kenmerken van uw kamer. Het is mogelijk om het exacte databereik terug te vinden bij uw router specificaties.

## 3. De weegschaal kan niet verbinden of staat offline?

Zorg ervoor dat uw Wifi router online staat en in bereik is. Kijk ook of je de laatste nieuwe Firmware update hebt gedownload in de Tuyasmart app.

## 4. Kan niet verbinden met mijn Wifi netwerk?

Zorg dat uw Wifi gegevens juist zijn ingevuld en kijk of er geen internetstoringen plaatsvinden. Als het Wifi signaal te zwak is, reset uw router en probeer opnieuw.

## 5. Hoeveel weegschalen kan ik verbinden?

De Tuyasmart app kan een ongelimiteerd aantal weegschalen koppelen die zich op een ongelimiteerd aantal plaatsen bevindt. Uw router kan wel een limiet hebben hoeveel weegschalen hij toelaat te verbinden.

#### Systeemvereisten:

 Uw gsm toestel moet draaien op iOS 8 of hoger of Android 4.1x of hoger. • Bestaand en werkend Wifi netwerk bezitten

Technische specificaties:

Productgrootte: 280x280x25 mm

Capaciteit: 180kg D=0.1kg

Voeding: 4x1.5V AAA Batterijen

6mm getemperd veiligheidsglas

Wifi: IEEE 802.11b/g/n, 24GHz (niet compatibel met 5GHz netwerken)

Voor meer informatie en producten van Vendetti, neem zeker eens een kijkje op onze website!

www.thevendettistore.com

We wensen u veel plezier met onze kwaliteitsvolle weegschaal!